## 学外から電子書籍を利用する OPACから検索して利用する

#### 図書館HPから蔵書検索ページへ

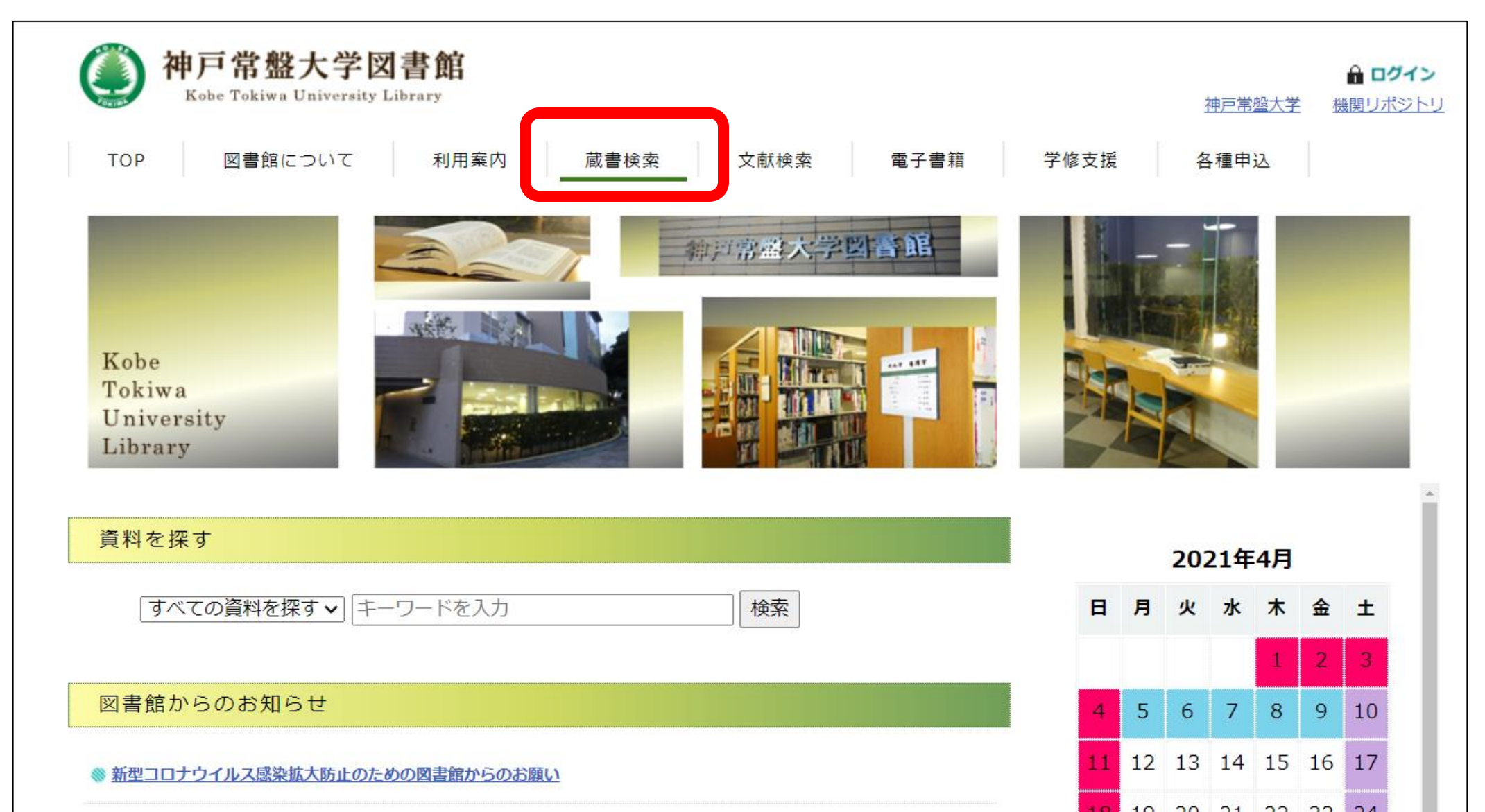

蔵書検索ページから検索する

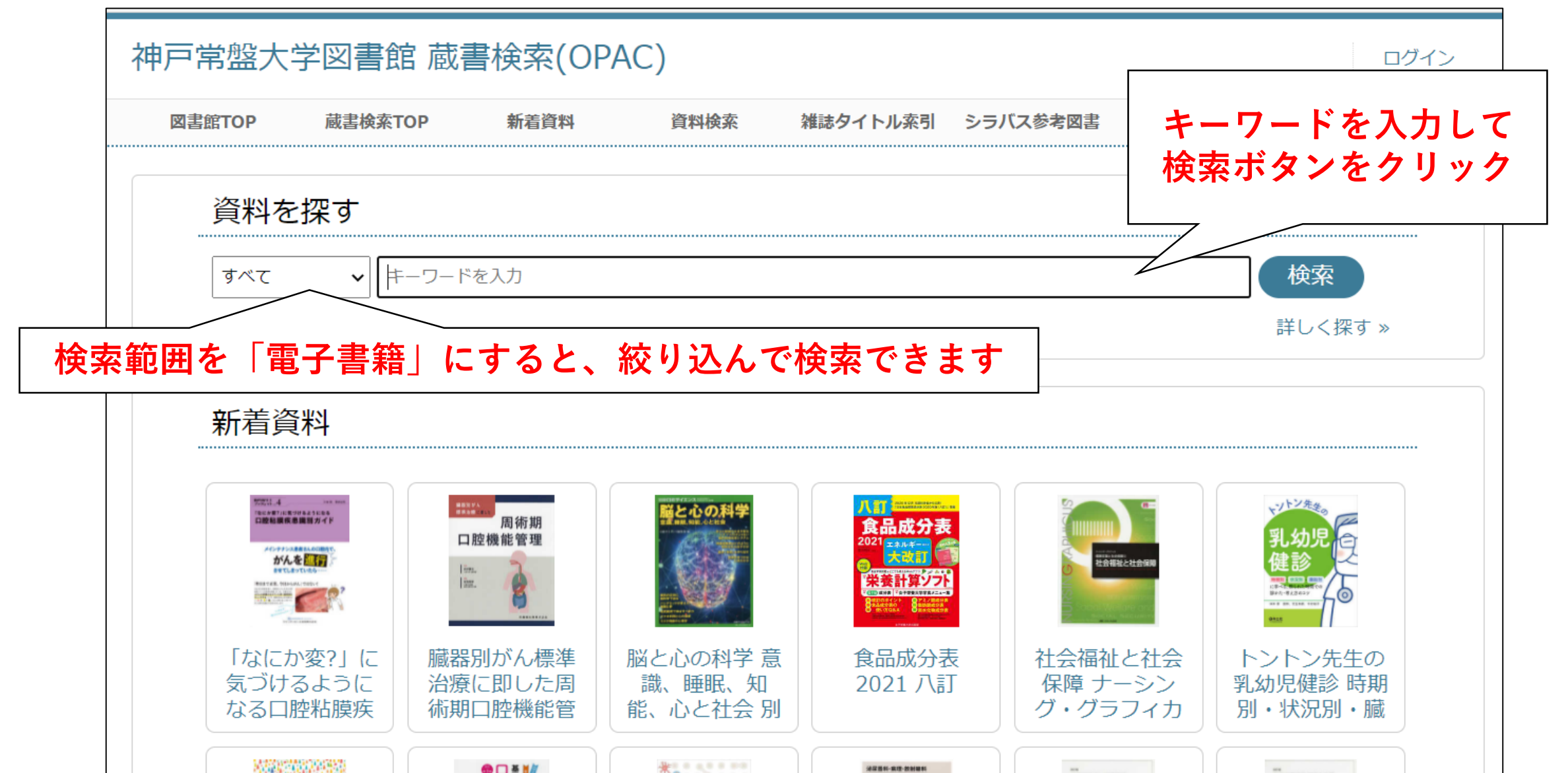

### 検索結果で「電子書籍」を確認する

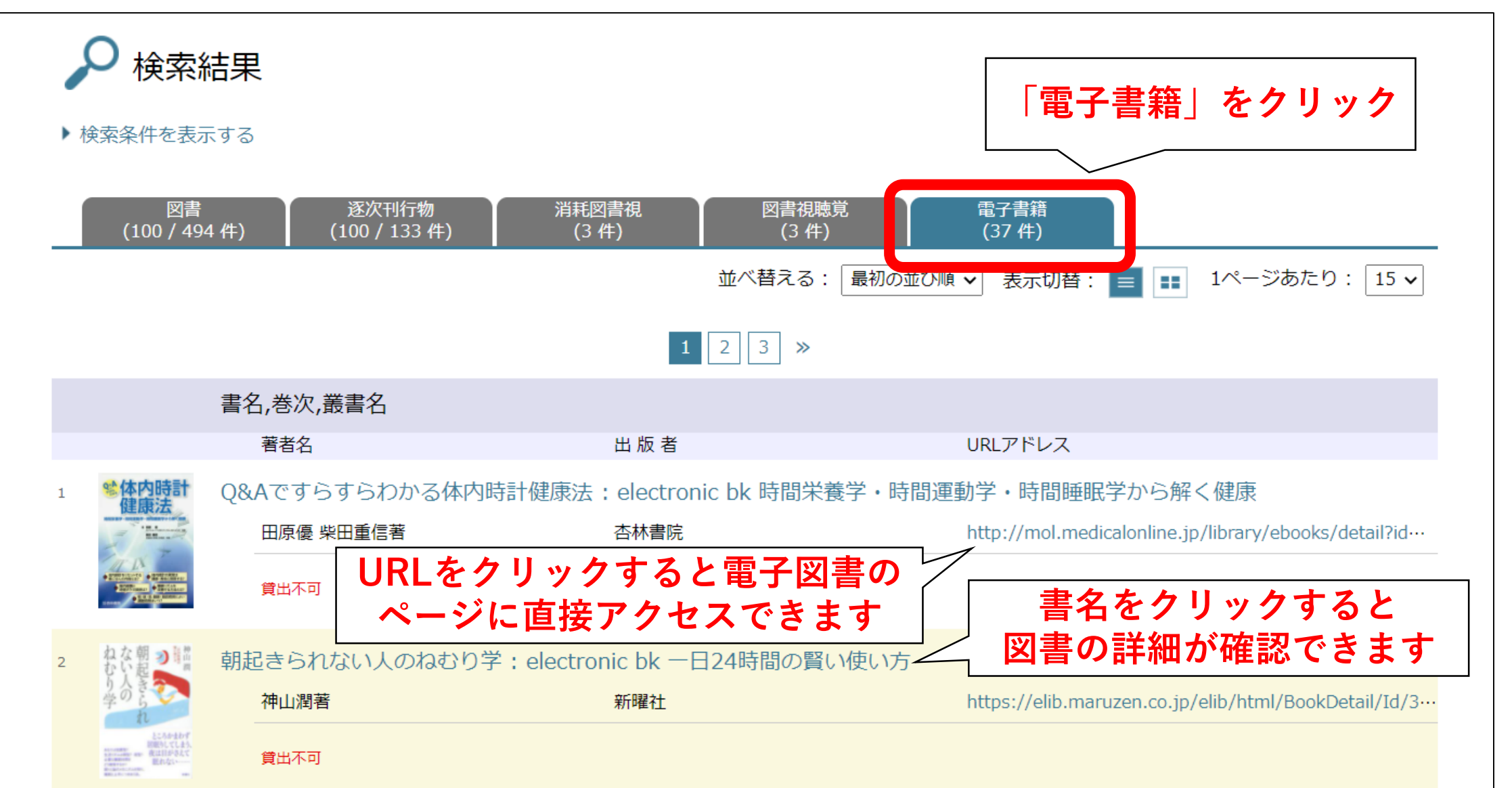

## 書名をクリックしたとき

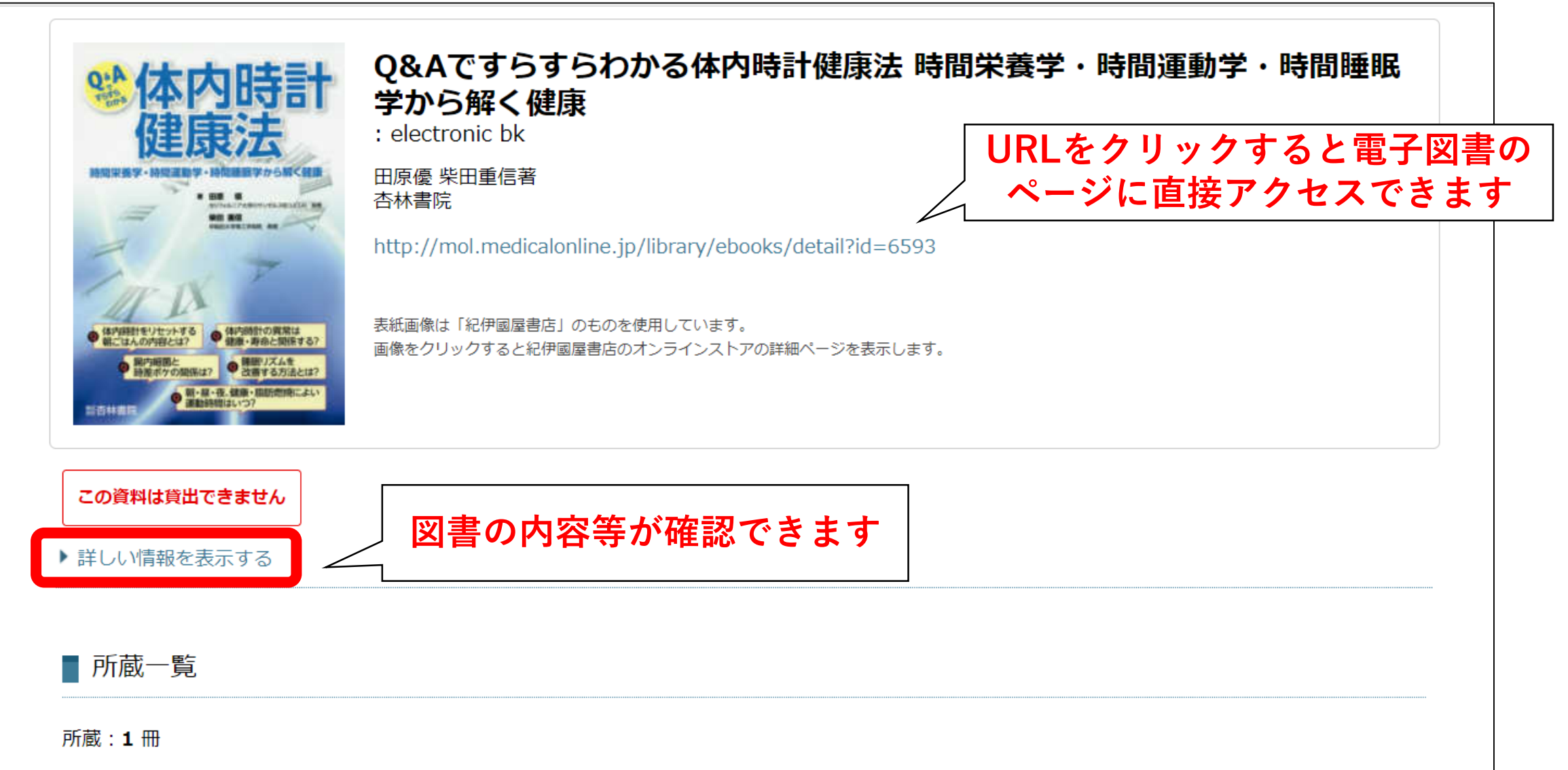

#### URLをクリックしたとき

以下のどちらかの画面がひらきます。

アクセス先の違い(Maruzen eBook Libraryの電子書籍かメディカルオンラ インイーブックスライブラリーの電子書籍か)によるものです。

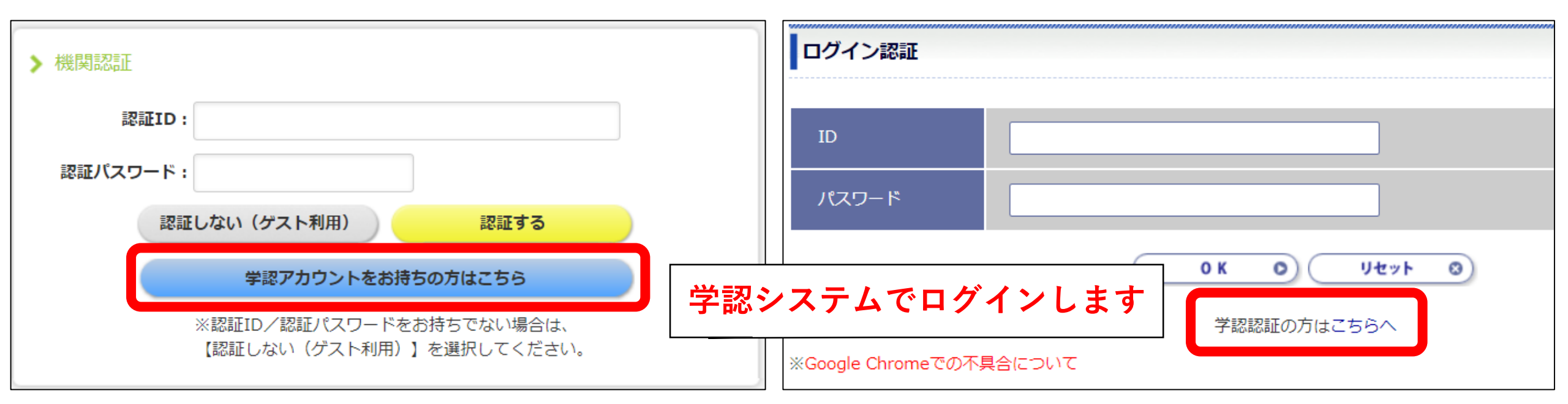

#### **所属記載の選択** 【神戸常盤大学】と入力、選択ボタンをクリックします

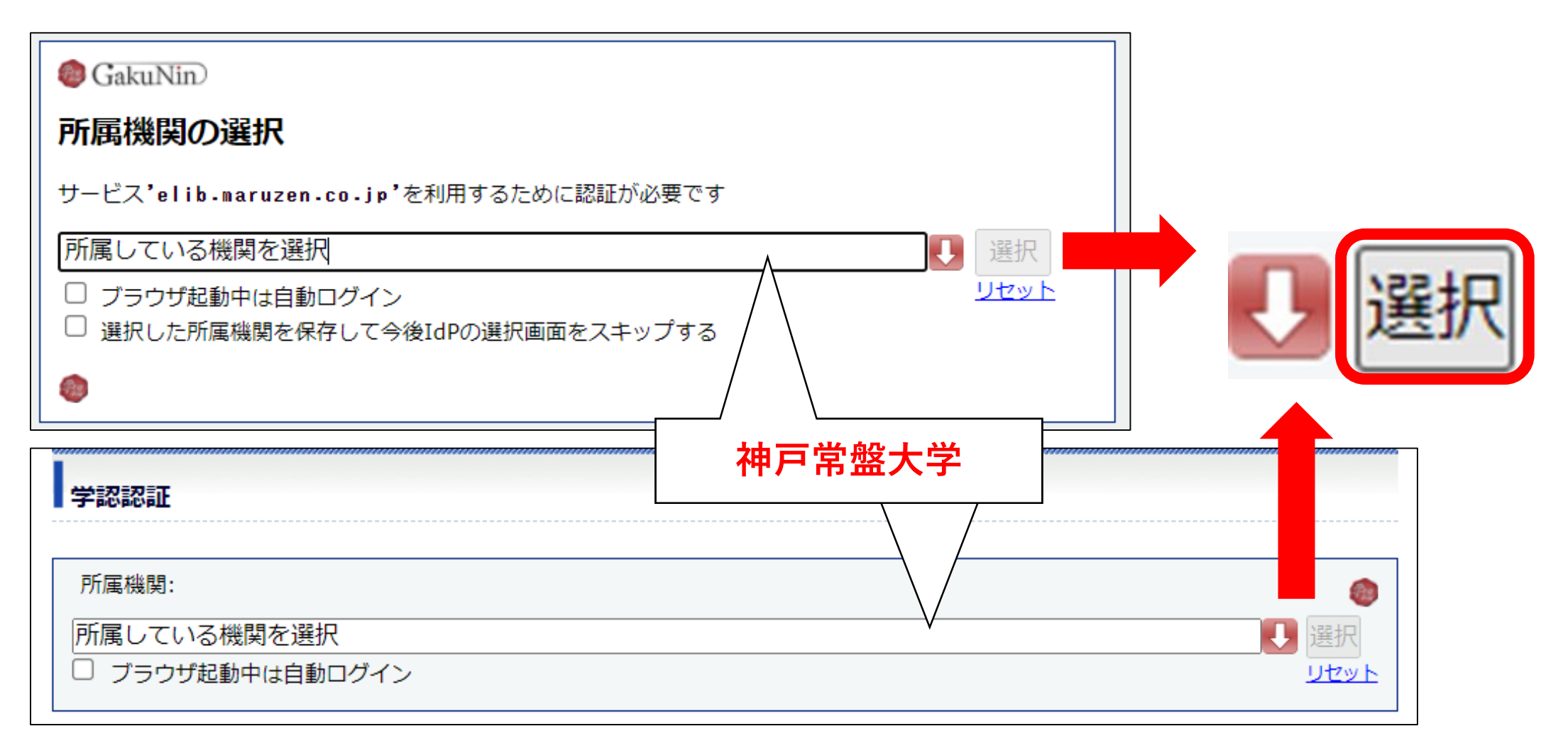

#### ログイン

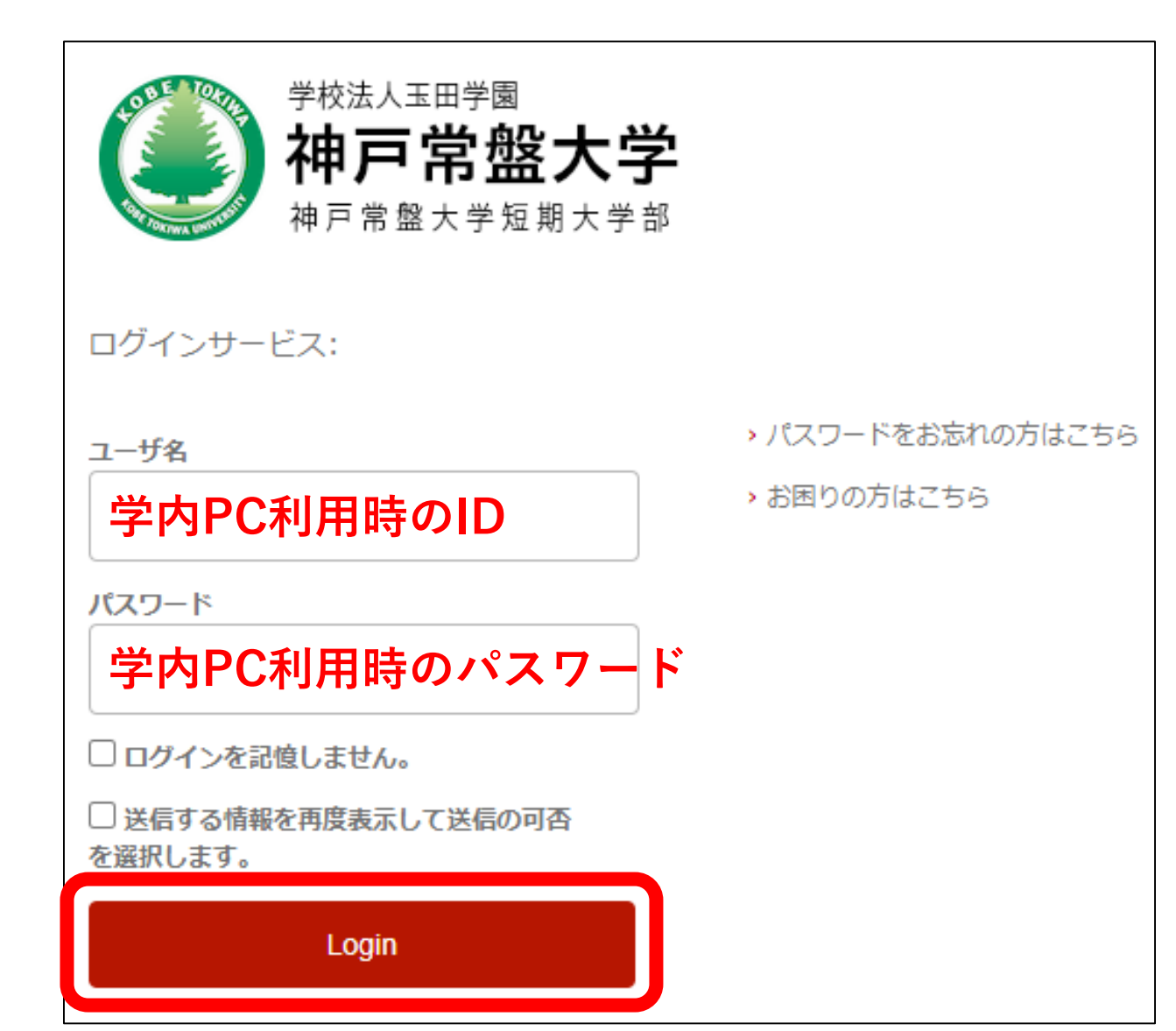

### サービスに送信される情報への同意

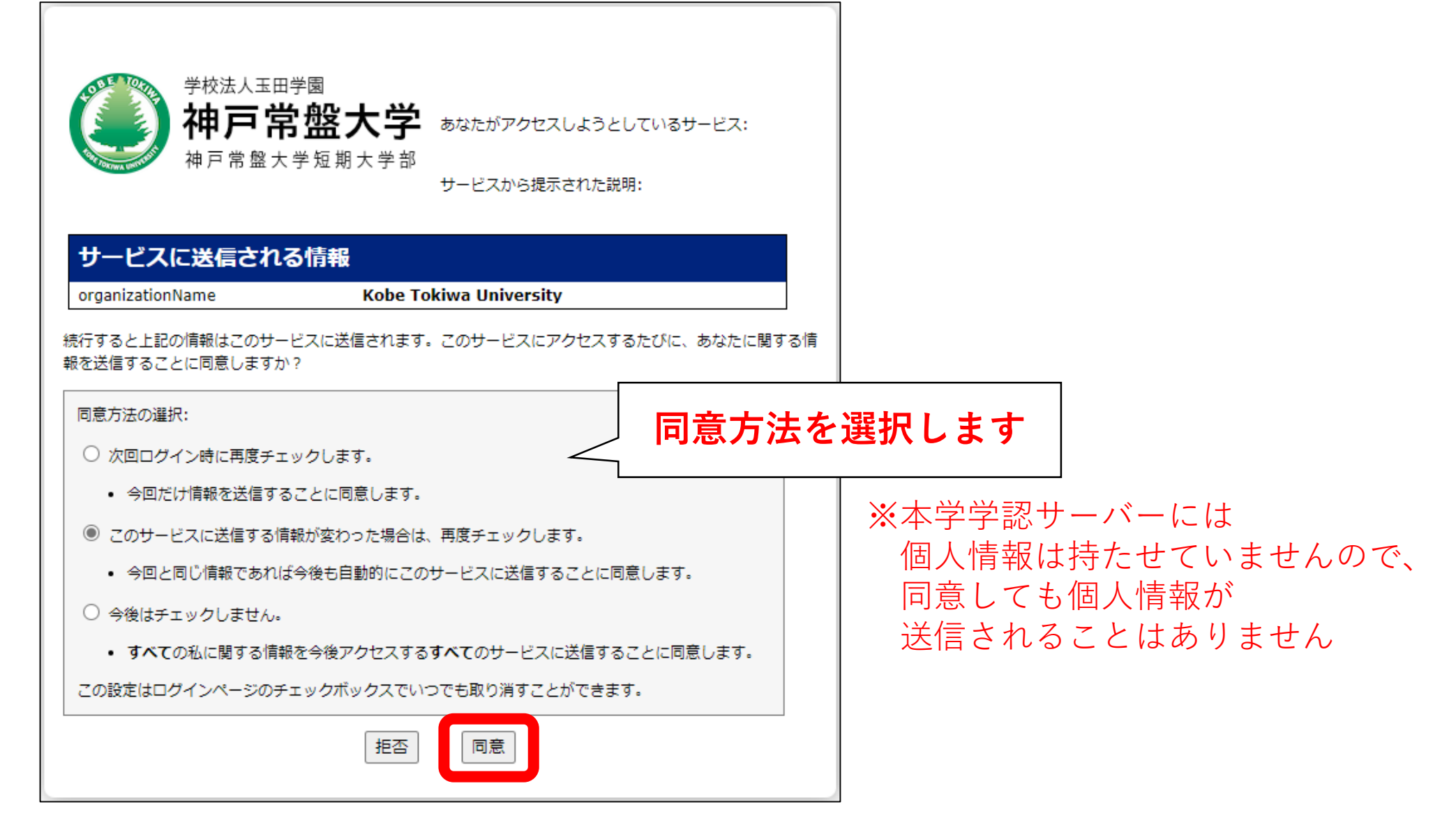

# 閲覧 (Maruzen eBook Libraryの場合) ①

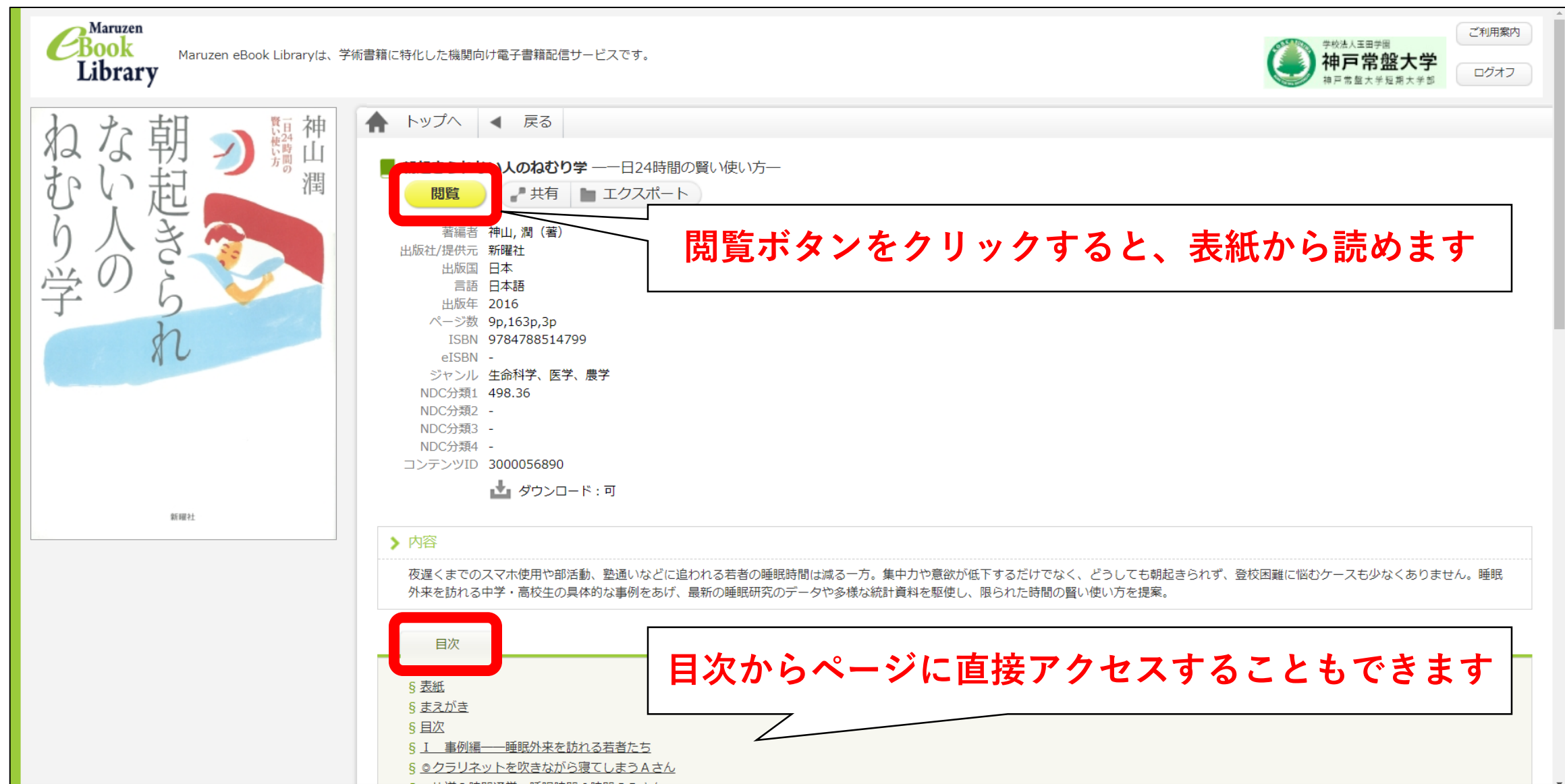

# 閲覧 (Maruzen eBook Libraryの場合) ②

| ■朝起きられない人のねむり                                                               | ₽                                                                                                    | 問覧終了         |
|-----------------------------------------------------------------------------|----------------------------------------------------------------------------------------------------|--------------|
| 目次単語                                                                        |                                                                                                    |              |
| § 表紙<br>S まっがき                                                              |                                                                                                    |              |
| § <u>国次</u>                                                                 |                                                                                                    | 問じるときけ       |
| § <u>I 事例編――睡眠外来を訪れ</u>                                                     |                                                                                                    |              |
| <u>③日日につ</u><br>§ <u>◎クラリネットを吹きながら寝</u>                                     |                                                                                                    | 閲覧終了ホタンをクリック |
|                                                                             |                                                                                                    |              |
| § <u>◎ 万道 2 時間通子、睡眠時間 6</u><br>時間の B さん                                     | にい、音符領にくよ で 前です。<br>睡むと軸でも、 で ころす。<br>眠そてしはだる は つス・                                                                                                    |              |
| § <u>◎生活リズムの乱れから朝起き</u>                                                     | 時のあ回11さ注 ら いの 5 冊 楽 明 別<br>間 際 る 数日 い 意 う て 鳥 能 題 境 不待<br>をの 最 が 聞 。 カ な け 。 カ な け 。 」                                                                                                    |              |
| <u>られなくなったしさん</u><br>§ © <u>スマホの時間を減らして復活</u>                               | と見物記をこ実る まアがに通にて<br>っ落の録示れ験 ださ低と応際い                                                                                                    |              |
| した <u>した</u> した <u>した</u>                                                   | だと日さしば、「わっ下近ししまう」<br>うしにれて人 寝 かったべてす。<br>え回はてい間 る ちなたて、は。                                                                                                    |              |
| <u>Een</u><br>§ <u>◎ナルコレプシーのFさん</u>                                         | で数、いてで 間 な今いい脳容私<br>同が4ま、日 & いシ鳥まが易の<br>ドマつすまま日 & こと鳥まが易の                                                                                                    |              |
| § ◎必要な睡眠時間が多いタイプ                                                            | で録の。 験問 しとて、 か 排サ<br>業 き グ 参 に に ん が が ヤ こ に 除 こ                                                                                                    |              |
| <u>000270</u><br>§ <u>◎小学校以来、生活リズムの乱</u>                                    | をれル加塗わ で 多いマの眠させ<br>行ましし加た 動 いるシ発りれル<br>っすプたしっ 動 のとト言をるス                                                                                                    |              |
| れが直らない日さん                                                                   | て。の人たて 弾 でいどの調生留<br>も実力た力行 すう論を理学時                                                                                                    |              |
| 8 <u>1 あなたの「ねむり」の常識</u><br>チェックリスト                                          | い 皆 責 は に れ な 観 、 に る 動 の の い い に る い の い い の い の い い の い の い い の い の い の                                                                                                    |              |
|                                                                             | 見あ 8 つ 11 実 あ ヘ 、 は あ ボ<br>落 る 時 の 日 験 り の 非 脳 る ス<br>と 7 間 グ 間 の + 抱 移 研 。 で                                                                                                    |              |
|                                                                             | し日眠ル毎結 なが卵動発さあ                                                                                                    |              |
| § ◎ 「寝不足対策」編                                                                | を<br>を<br>な<br>の<br>の<br>で<br>す<br>こ<br>よ<br>び<br>こ<br>よ<br>び<br>こ<br>よ<br>び<br>こ<br>よ<br>び<br>こ<br>よ<br>び<br>こ<br>よ<br>び<br>こ<br>よ<br>び<br>こ<br>よ<br>び<br>こ<br>よ<br>び<br>こ<br>よ<br>の<br>で<br>、<br>、<br>の<br>、<br>の<br>の<br>、<br>の<br>の<br>、<br>の<br>の<br>の<br>の<br>、<br>の<br>の<br>、<br>の<br>の<br>の<br>、<br>の<br>の<br>、<br>の<br>、<br>の<br>、<br>の<br>、<br>の<br>、<br>の<br>の<br>、<br>の<br>の<br>、<br>の<br>、<br>の<br>、<br>の<br>、<br>の<br>の<br>の<br>、<br>の<br>の<br>の<br>の<br>の<br>の<br>の<br>の<br>の<br>の<br>の<br>の<br>の |              |
| <ul> <li>§ <u>◎   日本人の睡眠」 編</u></li> <li>§ <u>Ⅲ 基礎編──知っておきたい</u></li> </ul> | 録 グ そ け 菜 縦 週 っ 化 種 ル<br>し ル の ら を 軸 間 て 住に 博<br>ま 」 後 れ し は ほ 移 勤 よ 十                                                                                                    |              |
| 眠りの知識                                                                       | すずるいも落 眠期にて「                                                                                                    |              |
| § <u>1 眠りの役割は?</u><br>§ 2 寝不足ではどうなる――寝                                      | 4.れ作まらと らにと美眠<br>つぞ葉すいし ずはっなり                                                                                                    |              |
| る間を惜しんで勉強するな                                                                | 19 ● II 基礎 <del>編</del> 知っておきたい眠りの知識                                                                                                    |              |
| § <u>3 夜行性と昼行性――リズム</u><br><u>も大切</u>                                       |                                                                                                    |              |
| § <u>4 覚醒中枢と睡眠中枢</u><br>りに関する脳のレイス                                          |                                                                                                    |              |
|                                                                             | · · · · · · · · · · · · · · · · · · ·                                                                                                    |              |

## 閲覧(メディカルオンラインの場合)①

|                                                                                                    | 書籍詳細                                                                                                    |                                             |                                                                                                    | ようこそ神戸常盤大学様                                                                                                    |
|----------------------------------------------------------------------------------------------------|----------------------------------------------------------------------------------------------------|---------------------------------------------|----------------------------------------------------------------------------------------------------|----------------------------------------------------------------------------------------------------|
| 出版社/書籍名の部分一致で書籍を検                                                                                                 |                                                                                                    |                                             |                                                                                                    |                                                                                                    |
| 索できます。                                                                                                    |                                                                                                    | 書籍名                                         | Q&Aですらすらわかる 体内時計健康法                                                                                                    | ID : 1100006893-AA                                                                                                    |
|                                                                                                    | 》<br>本<br>内<br>中<br>古<br>二                                                                              | 出版社                                         | 杏林書院                                                                                                    | 金属播剧 : 法人会冒                                                                                                    |
| ✓ 出版社 ✓ 書籍名 ↓ ↓ ★                                                                                                 | 健康法                                                                                                    | 発行日                                         | 2017-12-01                                                                                                    |                                                                                                    |
|                                                                                                    | * 101 S                                                                                                 | 者有                                          | 出原優(者) 柴田重信(者)                                                                                                    | フラン種別: フリーアクセスフラン                                                                                                    |
|                                                                                                    | RECORDER OF                                                                                             | ISBN<br>ページが                                | 9784764411838                                                                                                    | [料金表を見る]                                                                                                    |
| クイトルー院                                                                                                    | THE IX                                                                                                  | 版刷巻号                                        | 21/5<br>第1版第1刷                                                                                                    |                                                                                                    |
| 2117/ 見                                                                                                    | ● BCUAAMELUT                                                                                            | 分野                                          | <br> 海生・公衆衛生 > 予防/健康管理                                                                                                    | MYページログイン MYページ新規登録                                                                                                    |
| ▶ <b>苯</b> 粉 ⇒                                                                                                    | ● 1185575008137 ● 238 € 675122-137<br>● 118-13-75008137<br>● 11-13-12.488-1235008(1.25)<br>#2500823,577 | 閲覧制限                                        | 同時閲覧数は無制限                                                                                                    | [MYページとは2]                                                                                                    |
|                                                                                                    |                                                                                                    |                                             |                                                                                                    | err i s clorij                                                                                                    |
| - <i>Y</i> 1J                                                                                                    | 具体例を織り交ぜた体内                                                                                             | り時計に関する                                     | 興味深いQ&A形式の40問から、栄養、運動、睡眠、休息と健康へのアプローチを論じた画期的内                                                                                                    | 0//70                                                                                                    |
|                                                                                                    | 谷。関連分野の研究者の                                                                                             | こりではなく、<br>つかス是新決定                          | へチ阮生いへチ生にも読めびらりい人们音でり。2017年ノーベル医子生理子員受員の「体内時計」研<br>版 体内時計を 身近な社会生活から解き服かしていく両期的構成 すべての興味なる詰著がすぐ                                                                |                                                                                                    |
| <ul> <li>サ行</li> </ul>                                                                                            | 売めるO&Aでズバリ解                                                                                             | 2017-2000-000-000-000-000-000-000-000-000-0 | ある一般読者にも是非読んで欲しい内容。体内時計のしくみとすぐ使える健康術が満載。                                                                                                    |                                                                                                    |
| ▶ 夕行                                                                                                    |                                                                                                    |                                             |                                                                                                    |                                                                                                    |
| ▶ナ行                                                                                                    |                                                                                                    |                                             |                                                                                                    | Medical*Online Products Episode                                                                                                    |
| ▶ 八行                                                                                                    | 書籍を読む場合は、「腸                                                                                             | 『覧」 ボタンを                                    | クリックレスください                                                                                                    |                                                                                                    |
| ▶ マ行                                                                                                    |                                                                                                    |                                             |                                                                                                    |                                                                                                    |
|                                                                                                    |                                                                                                    |                                             |                                                                                                    |                                                                                                    |
| ▶ ヤ行                                                                                                    |                                                                                                    |                                             | 問覧ポタンをクリックすると                                                                                                    | 実紙から読めます                                                                                                    |
| <ul> <li>▶ ヤ行</li> <li>▶ ラ行</li> </ul>                                                                            | 品 閲覧 (HTMLS                                                                                             | 新式) 🚽                                       | ∠ 閲覧ボタンをクリックすると、                                                                                                    | 表紙から読めます                                                                                                    |
| <ul> <li>ヤ行</li> <li>ラ行</li> <li>ワ行</li> </ul>                                                                    | 品 閲覧(HTMLS                                                                                              | 5形式)                                        | < 閲覧ボタンをクリックすると、                                                                                                    | 表紙から読めます                                                                                                    |
| ▶ ヤ行<br>▶ ラ行<br>▶ ワ行                                                                                              | 品 閲覧(HTMLS                                                                                              | ·形式)                                        | < 閲覧ボタンをクリックすると、                                                                                                    | 表紙から読めます                                                                                                    |
| <ul> <li>ヤ行</li> <li>ラ行</li> <li>ワ行</li> </ul>                                                                    | 品 閲覧(HTMLS                                                                                              | 5形式)                                        | < 閲覧ボタンをクリックすると、                                                                                                    | 表紙から読めます                                                                                                    |
| <ul> <li>ヤ行</li> <li>ラ行</li> <li>ワ行</li> <li>出版社一覧</li> </ul>                                                     | 品 閲覧(HTMLS                                                                                              | 形式)                                         | 閲覧ボタンをクリックすると、                                                                                                    | 表紙から読めます<br>「今日の治療指針 2021」<br><sup>送料無料でお届け!ご購入はこちらから</sup>                                                                                 |
| <ul> <li>ヤ行</li> <li>ラ行</li> <li>ワ行</li> <li>出版社一覧</li> </ul>                                                     | ↔ 閲覧(HTMLS<br>目次<br>表紙                                                                                  | ;形式) -                                      | 閲覧ボタンをクリックすると、     『     『     『     『     『     『     『     『     『     『     『     』     『     』                                                             | 表紙から読めます<br>「今日の治療指針 2021」<br><sup>送料無料でお届け!ご購入はこちらから</sup>                                                                                 |
| <ul> <li>ヤ行</li> <li>ラ行</li> <li>ワ行</li> <li>出版社一覧</li> <li>すべて</li> </ul>                                        | 田覧 (HTML5       日次       表紙     志えがき                                                                    | (形式)                                        | 閲覧ボタンをクリックすると、     『     『     『     『     『     『     『     』     『     』     『     』     『     』     『     』     『     』     『     』     『     』     『     』 | 表紙から読めます                                                                                                    |
| <ul> <li>▶ ヤ行</li> <li>▶ ラ行</li> <li>▶ ワ行</li> <li>出版社一覧</li> <li>▶ すべて</li> <li>▶ 英字</li> </ul>                  | 田覧(HTML5       国覧     日次       表紙     まえがき     Contents                                                 |                                             | 図覧ホタンをクリックすると、                                                                                                    | 表紙から読めます<br>今日の治療指針 2021」<br><sup>送料無料でお届け!ご購入はこちらから<br/>Gateway to Japan's Medical Knowledge<br/>Medical*Online-E</sup>                    |
| <ul> <li>▶ ヤ行</li> <li>▶ ラ行</li> <li>▶ ワ行</li> <li>出版社一覧</li> <li>▶ すべて</li> <li>▶ 英字</li> <li>▶ ア行</li> </ul>    | 田覧(HTMLS       国次       電次       表紙     まえがき     Contents                                               | (形式)                                        | 図覧ホタンをクリックすると、                                                                                                    | 表紙から読めます                                                                                                    |
| <ul> <li>ヤ行</li> <li>ラ行</li> <li>ワ行</li> <li>出版社一覧</li> <li>すべて</li> <li>英字</li> <li>ア行</li> </ul>                | 田覧(HTMLS       目次       表紙     まえがき     Contents       Ouestion 1 親時計                                   |                                             | 図覧ホタンをクリックすると、                                                                                                    | 表紙から読めます<br>今日の治療指針 2021」<br>送料無料でお届け!ご購入はこちらから<br>Sateway to Japan's Medical Knowledge<br>Medical*Online-E<br>・ English Site               |
| <ul> <li>ヤ行</li> <li>ラ行</li> <li>ワ行</li> <li>出版社一覧</li> <li>すべて</li> <li>英字</li> <li>ア行</li> </ul>                | 日次     日次     表紙     まえがき     Contents     Ouestion 1 報時計     ないたち +女                                   |                                             | 図覧ホタンをクリックすると、<br>閲覧ホタンをクリックすると、<br>閲覧<br>閲覧<br>しつするとも、<br>閲覧<br>しつするとも、                                                                                       | 表紙から読めます<br>今日の治療指針 2021」<br>送料無料でお届け!ご購入はこちらから<br>の<br>Cateway to Japan's Medical Knowledge<br>Medical*Online-E<br>・ English Site          |
| <ul> <li>ヤ行</li> <li>ラ行</li> <li>ワ行</li> <li>出版社一覧</li> <li>すべて</li> <li>英字</li> <li>ア行</li> <li>目次からペ</li> </ul> | <ul> <li>□ 閲覧 (HTML)</li> <li>□ 目次</li> <li>- 表紙</li> <li>- ジに直接</li> </ul>                             | 形式)<br>                                     | 図覧ホタンをクリックすると、<br>閲覧ホタンをクリックすると、<br>閲覧<br>閲覧<br>閲覧<br>閲覧<br>閲覧<br>閲覧<br>して<br>して<br>して<br>して<br>して<br>して<br>して<br>して<br>して<br>して                               | 表紙から読めます<br>今日の治療指針 2021」<br><sup>送料無料でお届け!ご購入はこちらから<br/>Cateway to Japan's Medical Knowledge<br/>Medical*Online-E<br/>・ English Site</sup> |
| <ul> <li>ヤ行</li> <li>ラ行</li> <li>ワ行</li> <li>単本で</li> <li>英字</li> <li>ア行</li> </ul>                               | ← 閲覧 (HTMLS)<br>■次<br>表紙<br>まえがき<br>Contents<br>Ouestion 1 短時計り<br>ージに直接                                | 形式)<br>                                     | 図覧ホタンをクリックすると、<br>閲覧ホタンをクリックすると、                                                                                                    | 表紙から読めます<br>今日の治療指針 2021」<br><sup>送料無料でお届け!ご購入はこちらから<br/>Sateway to Japan's Medical Knowledge<br/>Medical*Online-E<br/>・ English Site</sup> |

### 閲覧(メディカルオンラインの場合)②

\_\_\_\_\_\_ Que 体内時計の同調を起こす朝ごは ? メニュー画面: (目次、印刷等)を選択できます

🛋 🔍 🛱

≡

体内時計を同調させやすい食事は、インスリン分泌を促す炭水化物や、 DHA/EPA などのインスリン機能を高める栄養素の摂取がいい、また、食前 に十分な絶食時間が空くことで、食による同調効果はさらに強くなる。

#### 絶食,再給餌による体内時計応答

食による体内時計同調のメカニズムを理解することで、どのような食事が より体内時計に効果的かどうか明らかにすることができる、まず、近年の実 験動物を用いた研究から、絶食中、または食後の生体内変化が、末梢臓器の 体内時計にダイレクトに作用していることがわかってきたので、ここで紹介 する(図1)、

絶食中は肝臓内の糖質(グリコーゲン)や脂質(脂肪酸)の分解が進み,血 中の遊離脂肪酸が上昇する、遊離脂肪酸は肝臓における PPAR a を活性化し、 それにより時計遺伝子である Reverb a のプロモーターにある PPRE (PPAR response element)のスイッチが入り、Reverb a の発現上昇が起こる<sup>1)</sup>.また、 絶食により血中のグルカゴン濃度も上昇し、グルカゴンは肝臓の cAMP/ PKA を活性化、最終的に CREB の転写活性を引き起こす. CREB は CRE サイトを介して時計遺伝子 Perl, 2の発現上昇を起こす. また、CREB は NAMPT と SIRT1 にある CRE サイトにも結合し、これらの発現を上げる. SIRT1 は長寿遺伝子として知られているが、ヒストン脱アセチル化酵素とし て分子時計にも影響を与えていることがわかっている(Que6 参照). さら に NAD の変化に合わせて PARP-1 が活性化するが、PARP-1 は CLOCK に結 合することも報告されている。PARP-1 のノックアウトマウスでは、食餌に よる体内時計の同調に遅れがみられることもわかっている。絶食後の再給餌 刺激は、遊離脂肪酸やグルカゴンの濃度低下を起こし、これらの変化を逆に

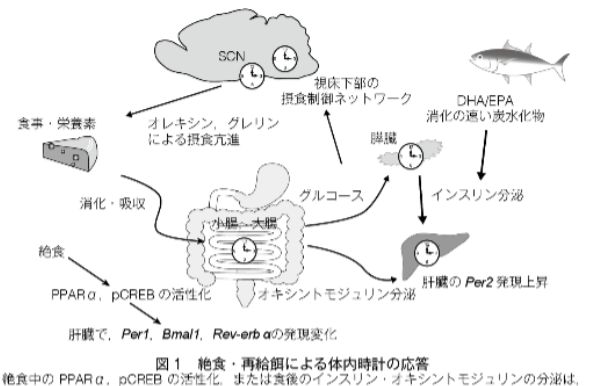

絶食中の PPARα, pCREB の活性化、または食後のインスリン・オキシントモジュリンの分泌は 肝臓などの末梢時計の時計過伝子発現リズムを直接変化させる.

戻す、一方、絶食や運動により活性化されるエナジーセンサーの AMPK も 概日時計とのかかわりが報告されている、絶食や血糖低下に伴い活性化した AMPK は、核内で CRY1 をリン酸化しタンパク質分解へと導く、これによ り体内時計の周期が延長することがわかっている、よって、絶食シグナルは Reverb a や Per1 の mRNA 量を増やし、NAD 経路、AMPK 経路を活性化さ せて、体内時計を動かす、

また再給餌後には、血糖の増加に伴い、膵臓のβ細胞からインスリンが分 泌し、肝臓では血中のインスリン濃度依存的に Per2の発現上昇が起こる<sup>21</sup>、 この応答はインスリン受容体の下流である PI3K 経路と MAPK 経路の両方 により起きることがわかっている。また、インスリンは培養繊維芽細胞でも 同様の効果をもたらすが、肺や心臓といった組織は応答せず、これらの組織 では再給餌による Per2 の発現上昇は起きない、また、ブログルカゴンが分 解されてできるオキシントモジュリンも、食後に腸管から分泌され、肝臓の Per2 発現を増加させることが報告されている<sup>31</sup>、よって、食後のインスリン やオキシントモジュリンは肝臓の時計を動かす要素である。

54

55